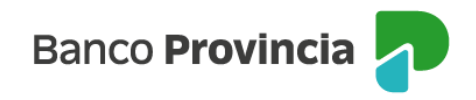

# **Banca Internet Provincia (BIP)**

## Solicitud de Aval de eCheq

El beneficiario/tenedor de un echeq en estado "Activo" podrá requerir a un CUIT/CUIL/CDI que garantice el pago total del eCheq, en condición de avalista.

Ingresar en el menú lateral izquierdo "Cuentas" y al hacer clic en el signo "+" se despliega la opción eCheq, luego acceder a "Bandeja de entrada/Descuento/Rescate". Deberá seleccionar el eCheq por el cual quiere realizar la acción.

Una vez seleccionado, en la parte inferior elegir del desplegable la opción "Solicitar Aval".

| eCheq / Bandeja de entrada                                                                                                    |                         |
|----------------------------------------------------------------------------------------------------|-------------------------|
| Detalle                                                                                                    |                         |
| Número de eCheq: 00021222                                                                                                    | Activo                  |
| Fundacion Soyarte / 30-71514492-8                                                                                                    |                         |
| ID de eCheq: G7V95JGZM8W9EMP                                                                                                    | <u>Visualizar eCheq</u> |
| Fecha de emisión: 08/06/2023<br>Banco emisor: BANCO DE LA PROVINCIA DE BUENOS AIRES<br>Persona beneficiaria: Talleres Benfica Srl / 30-69479490-0<br>Persona beneficiaria actual: Talleres Benfica Srl / 30-69479490-0<br>Fecha de pago: 31/10/2023<br>Importe: \$1.414,00<br>Carácter: No a la orden<br>Tipo: Cheque Pago Diferido<br>Modo: Cruzado<br>Concepto: VARIOS |                         |
| Referencias de Pagos                                                                                                    | $\sim$                  |
| Acción a realizar*                                                                                                    |                         |
| Solicitar aval                                                                                                    | ~                       |
| Volver Continuar                                                                                                    |                         |

Manual de uso BIP Endosar un eCheq

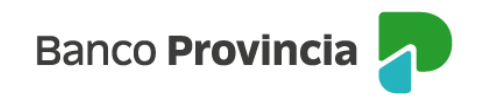

En la siguiente pantalla complete los datos solicitados y presione el botón "Continuar":

| eCheq / Bandeja de entrada / Detalle                                                                                                  |
|----------------------------------------------------------------------------------------------------|
| Solicitar aval                                                                                                    |
| Número de eCheq: 00021222<br>ID eCheq: G7V95JGZM8W9EMP<br>Persona libradora: Fundacíon Soyarte / 30-71514492-8<br>Importe: \$1.414,00 |
| Fecha de emisión: 08/06/2023<br>Fecha de pago: 31/10/2023                                                                             |
| CUIT/CUIL/CDI:*                                                                                                    |
| Ingresá el CUIT / CUIL / CDI                                                                                                    |
| Domicilio avalista: *                                                                                                    |
| Ingresá el domicilio del avalista                                                                                                    |
| Carácter: *                                                                                                    |
| Ingresá el carácter                                                                                                    |
|                                                                                                    |
| Volver                                                                                                    |

El sistema mostrará una pantalla para confirmar la operación con el segundo factor de autenticación, Token de seguridad. Luego, las operaciones quedarán en la bandeja de "Aprobaciones Pendientes" donde deberán ser autorizados de acuerdo al esquema de firmas, según corresponda.

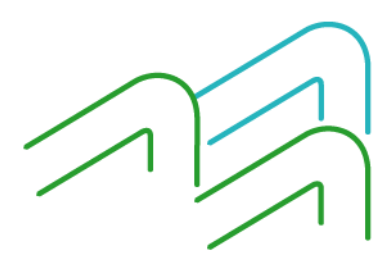

Manual de uso BIP Endosar un eCheq

Página 2 de 8

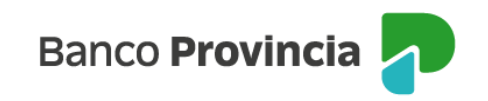

| Confirmar operación 🛛 🗙                                                           | Solicitar Aval Echeq                                                                                                    |  |
|-----------------------------------------------------------------------------------|----------------------------------------------------------------------------------------------------|--|
| Solicitar aval                                                                    |                                                                                                    |  |
| Número de eCheg: 00021222                                                         | Operación pendiente de firma                                                                                                    |  |
| ID eCheq: G7V95JGZM8W9EMP<br>Persona libradora: Fundacion Soyarte / 30-71514492-8 | <ul> <li>La transacción fue procesada y se encuentra pendiente<br/>de autorizar. Podés autorizarla haciendo click aquí.</li> </ul> |  |
| Avalista: FUNDACION SPINETTO                                                      | 12/06/2023                                                                                                    |  |
| CUTT/CUTL/CDI: 30582748027                                                        | Número de eCheq: 00021222                                                                                                    |  |
| Importe: \$1,414.00                                                               | ID eCheq: G7V95JGZM8W9EMP                                                                                                    |  |
| Fecha de emisión: 08/06/2023                                                      | Avalista: CAGNOLI SA                                                                                                    |  |
| Fecha de pago: 31/10/2023                                                         | CUIT/CUIL/CDI: 30504312212                                                                                                    |  |
|                                                                                   | Domicilio: san martín 108                                                                                                    |  |
| Ingresar Token *                                                                  | Importe: \$1.414,00                                                                                                    |  |
| Accede desde tu dispositivo movil a la aplicación BIP loken                       | Fecha de emisión: 08/06/2023                                                                                                    |  |
| Ingresá el token de 6 dígitos                                                     | Fecha de pago: 3 <b>1/10/202</b> 3                                                                                                 |  |
|                                                                                   | Compartir < Descargar 🖨                                                                                                    |  |
| Cancelar Confirmar                                                                | Ir al inicio                                                                                                    |  |

Una vez firmado, el cheque electrónico quedará en estado "Aval – Pendiente" hasta que el avalista lo acepte o bien, si el mismo se considera improcedente, podrá Repudiarlo para rechazarlo.

### Aceptación de solicitud de aval:

El avalista desde BIP deberá Ingresar en el menú lateral izquierdo "Cuentas" y al hacer clic en el signo "+" se despliega la opción eCheq, luego acceder a "Bandeja de entrada/Descuento/Rescate". Deberá seleccionar el eCheq en estado "Aval – Pendiente".

Una vez seleccionado, en la parte inferior elegir del desplegable la opción de "Aceptar Aval"

Manual de uso BIP Endosar un eCheq

Página 3 de 8

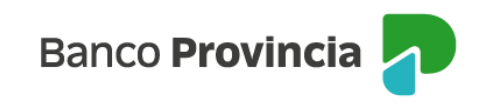

| eCheq / Bandeja de entrada                                                                                                    |                                                   |   |          |                         |
|----------------------------------------------------------------------------------------------------|---------------------------------------------------|---|----------|-------------------------|
| Número de eCheg: 00021222                                                                                                    |                                                   |   |          | Aval Pendiente          |
| Fundacion Soyarte / 30-71514492-8                                                                                                    | 3                                                 |   |          |                         |
| ID de eCheq: G7V95JGZM8W9EM                                                                                                    | >                                                 |   |          | <u>Visualizar eCheq</u> |
| Fecha de emisión: 08/06/2023<br>Banco emisor: BANCO DE LA PRO<br>Persona beneficiaria: Talleres Bent<br>Persona beneficiaria actual: -<br>Fecha de pago: 31/10/2023<br>Importe: \$1.414,00<br>Carácter: No a la orden<br>Tipo: Cheque Pago Diferido<br>Modo: Cruzado<br>Concepto: VARIOS | VINCIA DE BUENOS AIRES<br>íca Srl / 30-69479490-0 |   |          |                         |
| Referencias de Pagos                                                                                                    |                                                   |   |          | $\sim$                  |
| Avalistas                                                                                                    |                                                   |   |          | $\checkmark$            |
| Acción a realizar *                                                                                                    |                                                   |   |          |                         |
| Aceptar aval                                                                                                    |                                                   |   |          | ~                       |
|                                                                                                    | Volver                                            | C | ontinuar |                         |

El sistema mostrará una pantalla para confirmar la operación con el segundo factor de autenticación Token de Seguridad. Luego, las operaciones quedarán en la bandeja de "Aprobaciones Pendientes" donde deberán ser autorizados de acuerdo al esquema de firmas, según corresponda.

Una vez aceptado por el avalista y volviendo al BIP del beneficiario/tenedor, el estado del eCheq cambiará de "Aval Pendiente" a "Activo" nuevamente en la Bandeja de Entrada.

Dentro del detalle del eCheq se habilita el apartado "Avalistas" donde se muestra la información del mismo.

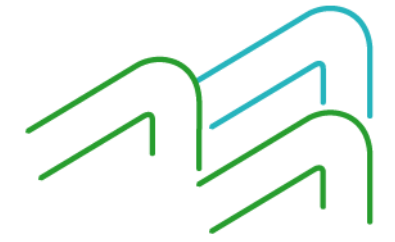

Manual de uso BIP Endosar un eCheq

Página 4 de 8

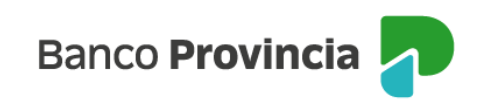

| eCheq / Bandeja de entrada<br>Detalle                                                                                                    |                                   |
|----------------------------------------------------------------------------------------------------|-----------------------------------|
| Número de eCheq: 00021222<br>Fundacion Soyarte / 30-71514492-B<br>ID de eCheq: G7V95JGZMBW9EMP                                                                                                    | Activo<br><u>Visualizar eCheg</u> |
| Fecha de emisión: 08/06/2023<br>Banco emisión: 08/06/2023<br>Banco emisión: BANCO DE LA PROVINCIA DE BUENOS AIRES<br>Persona beneficiaria atual: Talleres Benfica Srl / 30-69479490-0<br>Persona beneficiaria atual: Talleres Benfica Srl / 30-69479490-0<br>Fecha de pago: 31/10/2023<br>Importe: \$1.414,00<br>Carácter: No a la orden<br>Tipo: Cheque Pago Diferido<br>Modo: Cruzado<br>Concepto: VARIOS |                                   |
| Referencias de Pagos                                                                                                    | ~                                 |
| Avalistas                                                                                                    | ^                                 |
| Nombre avalista: CAGNOLI SA<br>Carácter: Avalista<br>Domicilio persona avalista: san martin 10B<br>Importe avalado: \$1.414,00<br>Persona avalada: FUNDACION SOYARTE<br>Fecha: 12/06/2023<br>Estado: Aceptado                                                                                                    |                                   |
| Acción a realizar *                                                                                                    |                                   |
| Seleccioná la acción a realizar                                                                                                    | ~                                 |
| Volver                                                                                                    | nuar                              |

El eCheq queda en condiciones de continuar con su operatoria.

Posteriormente, si el valor resultara rechazado, los datos del avalista se incluirán en el Certificado de Acciones Civiles (CAC) del eCheq, para posibilitar la gestión de cobro por parte del tenedor.

### Repudio de solicitud de aval:

El avalista desde BIP deberá Ingresar en el menú lateral izquierdo "Cuentas" y al hacer clic en el signo "+" se despliega la opción eCheq, luego acceder a "Bandeja de entrada/Descuento/Rescate". Deberá seleccionar el eCheq en estado "Aval – Pendiente".

Manual de uso BIP Endosar un eCheq

Página 5 de 8

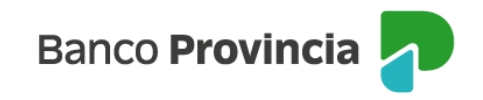

Una vez seleccionado, en la parte inferior elegir del desplegable la opción de "Repudiar Aval".

| eCheq / Bandeja de entrada                                                                                                    |                         |
|----------------------------------------------------------------------------------------------------|-------------------------|
| Detalle                                                                                                    |                         |
| Número de eCheq: 00018612                                                                                                    | 🔺 Aval Pendiente        |
| Talleres Benfica Srl / 30-69479490-0                                                                                                    |                         |
| ID de eCheq: RPQ2GDOSD602GLY                                                                                                    | <u>Visualizar eCheq</u> |
| Fecha de emisión: 17/03/2023<br>Banco emisión: 17/03/2023<br>Persona beneficiaria: Talleres Benfica Srl / 30-69479490-0<br>Persona beneficiaria actual: -<br>Fecha de pago: 24/03/2023<br>Importe: \$1.000,00<br>Carácter: A la Orden<br>Tipo: Cheque Pago Diferido<br>Modo: Cruzado<br>Concepto: VARIOS |                         |
| Referencias de Pagos                                                                                                    | $\checkmark$            |
| Avalistas                                                                                                    | $\sim$                  |
| Acción a realizar*                                                                                                    |                         |
| Repudiar aval                                                                                                    | ~                       |
| Volver Continuar                                                                                                    |                         |

El sistema requerirá completar el motivo del repudio.

Se mostrará una pantalla para confirmar la operación con el segundo factor de autenticación Token de seguridad. Luego, las operaciones quedarán en la bandeja de "Aprobaciones Pendientes" donde deberán ser autorizados de acuerdo al esquema de firmas, según corresponda.

Luego de ejecutarse la acción, el estado del eCheq en la Bandeja de Entrada del tenedor, cambiará de "Aval Pendiente" a "Activo".

### Anulación de solicitud de aval:

Luego de haber generado la solicitud de aval y hasta su aceptación / repudio por parte del avalista (echeq en estado "Aval Pendiente"), el tenedor podrá anular la acción efectuada.

Dentro de la bandeja de entrada, seleccionando el eCheq que se encuentra en estado "Aval – Pendiente" se

Manual de uso BIP Endosar un eCheq

Página 6 de 8

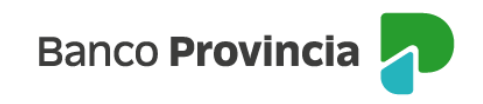

mostrará la acción para "anular aval".

| eCheq / Bandeja de entrada                                                                                                    |                          |
|----------------------------------------------------------------------------------------------------|--------------------------|
| Detalle                                                                                                    |                          |
| Número de eCheq: 00021150                                                                                                    | 🔺 Aval Pendiente         |
| Nadía Guadalupe Larroza / 27-35485775-3                                                                                                    | Minueline - Char         |
| ID de eCheq: 6LEN8Q3JDVP9M1Y                                                                                                    | <u>visualizar eurieg</u> |
| Fecha de emisión: 30/05/2023<br>Banco emisor: BANCO DE LA PROVINCIA DE BUENOS AIRES<br>Persona beneficiaria: Talleres Benfica Srl / 30-69479490-0<br>Persona beneficiaria actual: Talleres Benfica Srl / 30-69479490-0<br>Fecha de pago: 30/05/2023<br>Importe: \$1.000,00<br>Carácter: No a la orden<br>Tipo: Cheque Comun<br>Modo: Cruzado<br>Concepto: VARIOS |                          |
| Referencias de Pagos                                                                                                    | $\checkmark$             |
| Avalistas                                                                                                    | $\sim$                   |
| Acción a realizar *<br>Anular aval<br>Volver Continuar                                                                                                    |                          |

El sistema requerirá completar el motivo de la anulación.

Se mostrará una pantalla para confirmar la operación con el segundo factor de autenticación Token de

| Confirmar operación                                                                                                    | ×     |
|----------------------------------------------------------------------------------------------------|-------|
| Anular solicitud de aval                                                                                                    |       |
| Número de eCheq: 00021150<br>ID eCheq: 6LEN8Q3JDVP9M1Y<br>Persona libradora: Nadia Guadalupe Larroza / 27-35485<br>Motivo de anulación: prueba de usuario<br>Importe: \$1.000,00 | 775-3 |
| Fecha de emisión: 30/05/2023<br>Fecha de pago: 30/05/2023                                                                                                    |       |
| Ingresar Token *<br>Accedé desde tu dispositivo móvil a la aplicación BIP Token                                                                                                  |       |
| Ingresá el token de 6 dígitos<br>                                                                                                    |       |
| Cancelar Confirmar                                                                                                    |       |
|                                                                                                    |       |
|                                                                                                    |       |

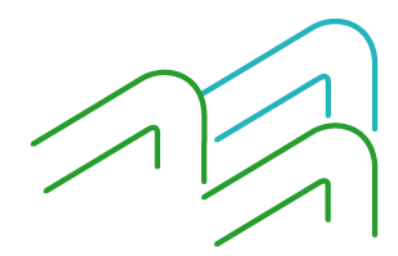

Manual de uso BIP Endosar un eCheq

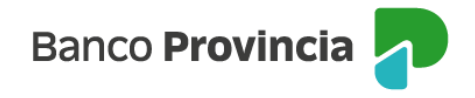

seguridad. Luego, las operaciones quedarán en la bandeja de "Aprobaciones Pendientes" donde deberán ser autorizados de acuerdo al esquema de firmas, según corresponda.

Posteriormente, el estado del eCheq en la Bandeja de Entrada del tenedor, cambiará de "Aval Pendiente" a "Activo" para continuar con la operatoria que se desee.

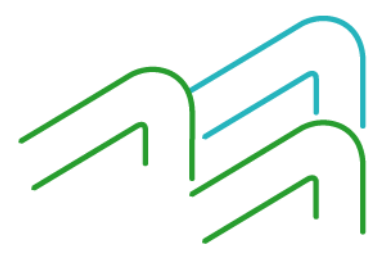

Manual de uso BIP Endosar un eCheq

Página 8 de 8